## DID YOU Th KNOW?

## The FY22 Electronic PAFR Document Has Interactive Features?

**#1**. The Table of Contents is LIVE! "Click" any title within the Table of Contents and the document will automatically move to that page.

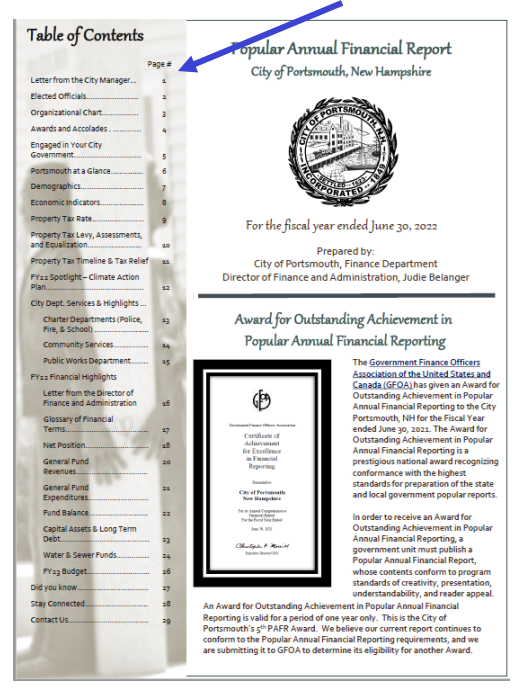

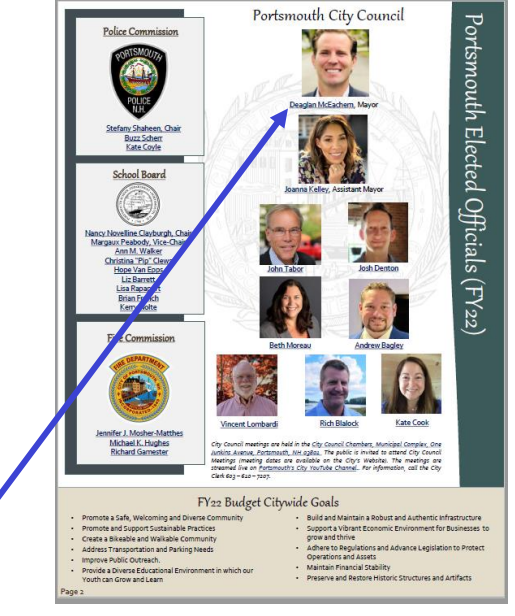

#2. Contact your City Councilor by clicking on their name. The Police & Fire Commissions and School Board Members are also "clickable".

**#3. "Click" a Department Name on the City's** Organizational Chart to go to that Department's City Webpage.

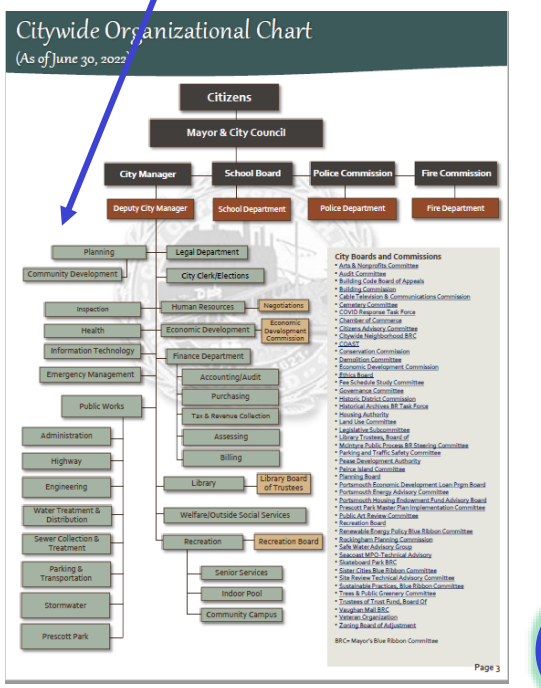

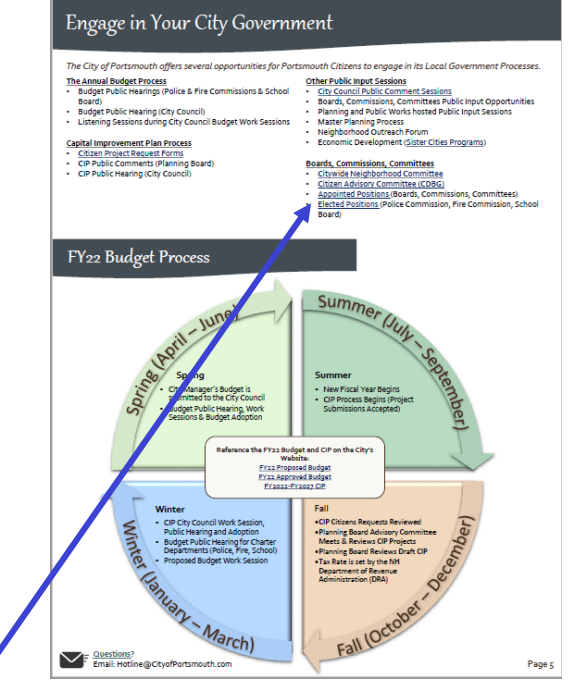

**#4**. "Click" a <u>blue, underlined link</u> to be taken to a related website or document.

Click here to go to the FY22 Electronic PAFR.

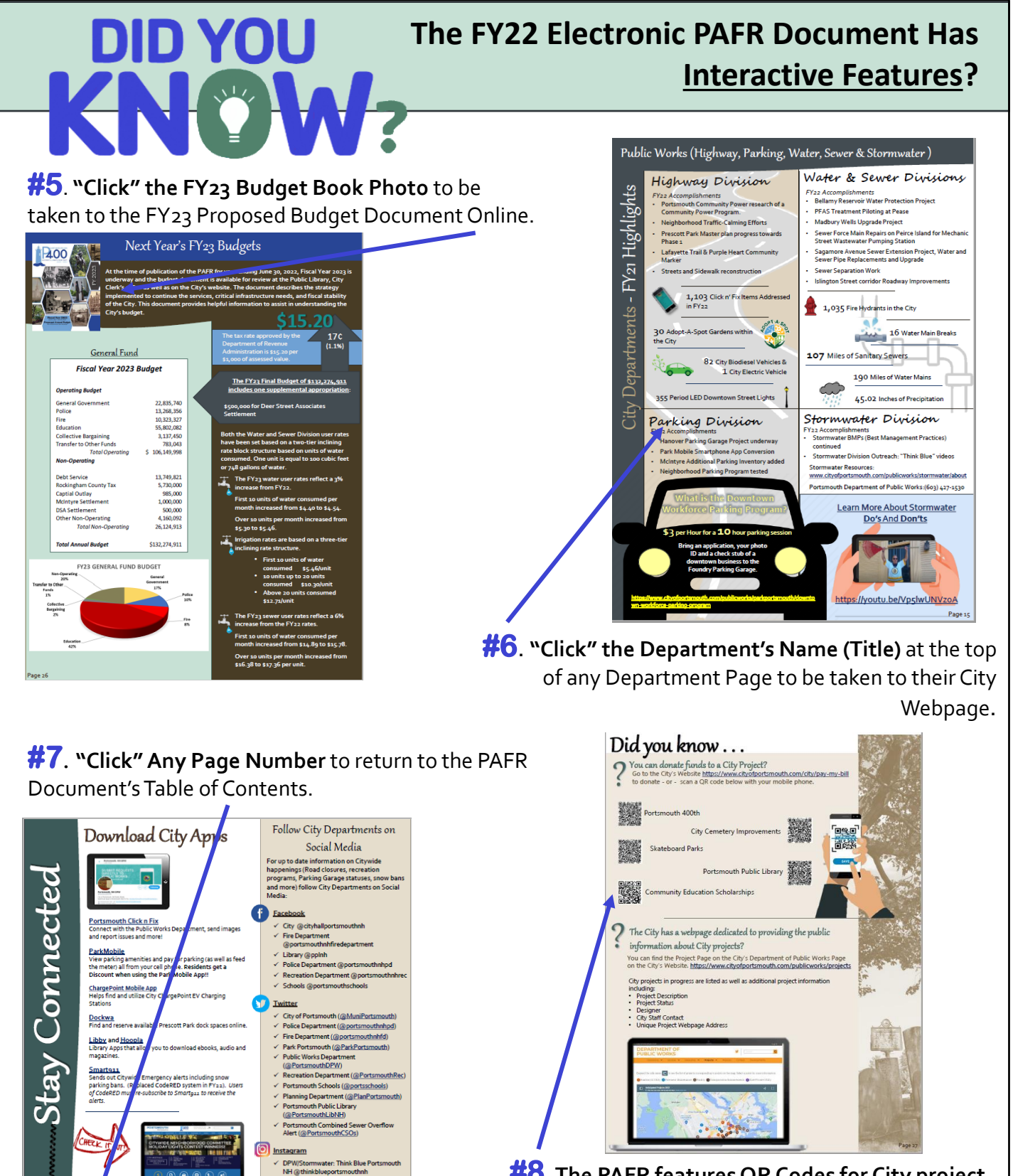

**#8**. The PAFR features QR Codes for City project donation pages!

Click here to go to the FY22 Electronic PAFR.

t CityofPortsmouth.com to:

your Parking Ticket, Water/ Sewer Bill, Property Tax Bill new your Motor Vehicle Registration;

Reverw your Motor vehicle Registration; Registrer or Reverw <u>DRoc Leanse</u>; Utilize <u>City Poincet Degas to finitionanton and sign up for</u> email notces on individual projects; Get a <u>City Poincet Degas Werkerbint</u>; Research property values through the <u>Visition Schwares zystem</u>; View yo <u>Dmaps of the City through <u>Alancesc</u>; Sung or for the <u>City Alevandistre</u>; and Send questions by email to: hotline @citysfportsmouth.com</u>

ry @Portsmouth-public-library

Watch City Meetings LIVE from an well as recent or archived City Meet